#### Kratke upute

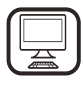

ZAHVALJUJEMO VAM NA KUPOVINI PROIZVODA WHIRLPOOL Kako bismo vam mogli pružiti potpuniju pomoć, registrirajte svoj uređaj na adresi www.whirlpool.eu/register

**OPIS PROIZVODA** 

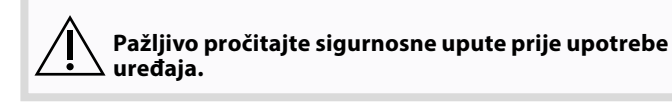

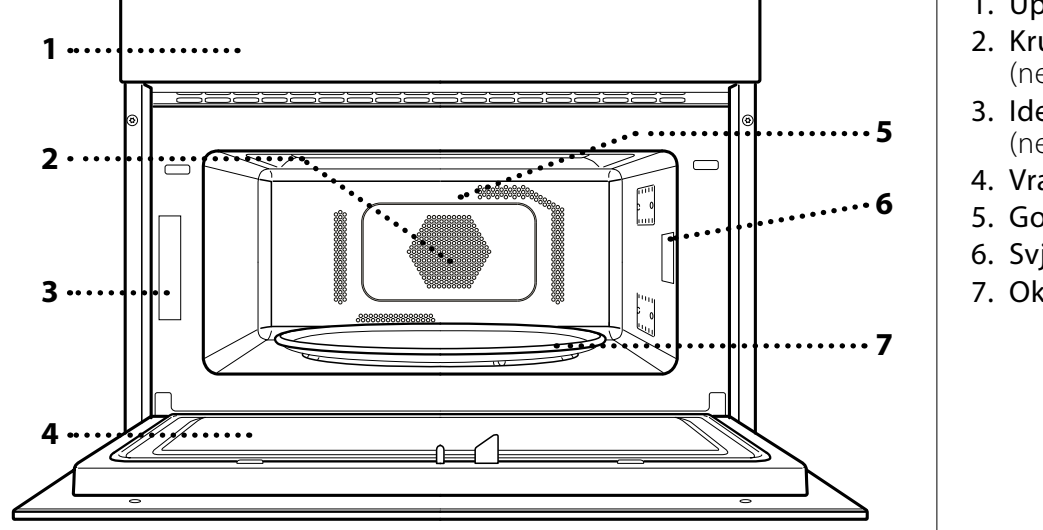

- 1. Upravljačka ploča
- 2. Kružni grijač (ne vidi se)
- 3. Identifikacijska pločica (ne skidati)

HR

- 4. Vrata
- 5. Gornji grijač/grill
- 6. Svjetlo
- 7. Okretni tanjur

## **OPIS UPRAVLJAČKE PLOČE**

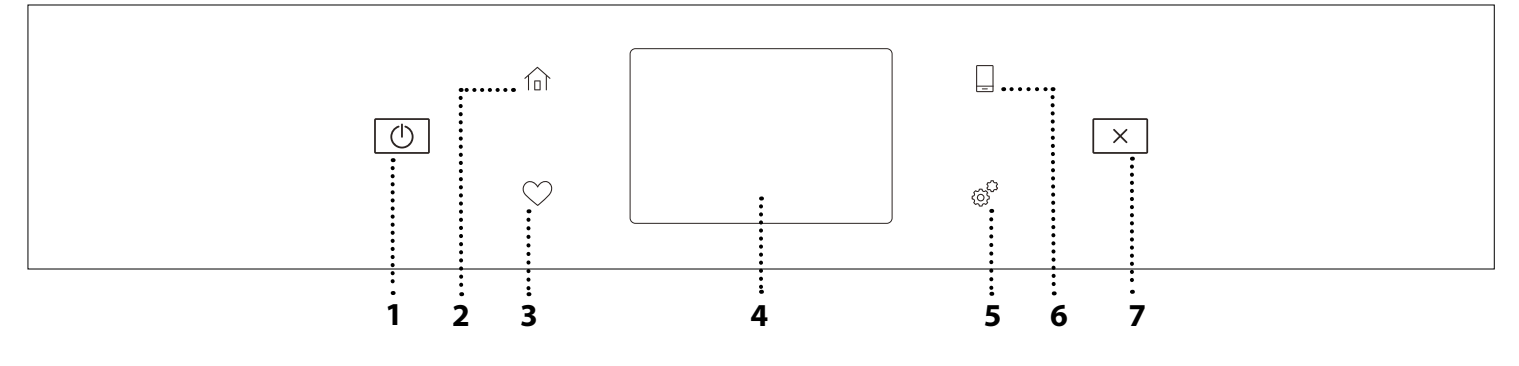

## 1. ON / OFF

Za uključivanje i isključivanje pećnice.

## 2. POČETNA

Za brz pristup glavnom izborniku.

## 3. FAVORITE (OMILJENO)

Za pronalazak popisa omiljenih funkcija. 4. ZASLON

## 5. ALATI

Za odabir među više opcija i promjenu postavki i omiljenih značajki pećnice

## 6. DALJINSKO UPRAVLJANJE

Za omogućavanje upotrebe aplikacije 6<sup>th</sup> Sense Live Whirlpool.

## 7. PONIŠTI

Za zaustavljanje svih funkcija pećnice osim opcija Sat, Kuhinjski mjerač vremena i Zaključavanje.

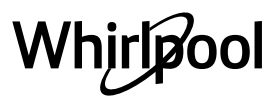

## **DODATNI PRIBOR**

## **OKRETNI TANJUR**

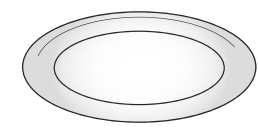

Postavljen na nosač okretni tanjur može se upotrebljavati u svim načinima kuhanja.

Okretni se tanjur uvijek mora upotrebljavati kao postolje za sve

ostale spremnike ili pribor, osim za lim za pečenje.

## NOSAČ OKRETNOG TANJURA

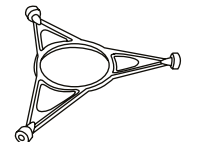

Nosač upotrebljavajte samo za okretni tanjur.

Na nosač ne postavljajte ostali pribor.

## **CRISP TANJUR**

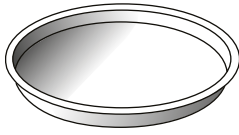

Upotrebljava se samo s namijenjenom funkcijom. Crisp tanjur uvijek se mora postaviti

u središte okretnog tanjura i može se zagrijati kada je prazan koristeći mijenjenu, funkciju, Namirnice stavite

posebnu, tome namijenjenu, funkciju. Namirnice stavite izravno na Crisp tanjur.

## **RUČICA CRISP TANJURA**

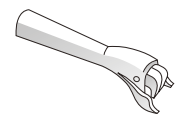

Korisna prilikom vađenja vrućeg Crisp tanjura iz pećnice.

## POKLOPAC

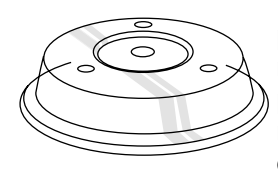

Koristi se za pokrivanje hrane prilikom kuhanja ili zagrijavanja u mikrovalnoj pećnici. On smanjuje prskanje, zadržava vlagu jela, a može se upotrebljavati i za stvaranje dvije razine za pečenje.

Nije prikladan za pečenje termoventilacijom ni za bilo koju funkciju roštilja (uključujući i "Crisp" (Stvaranje korice)).

Broj komada i vrsta dodatnog pribora može varirati, ovisno o kupljenom modelu.

## ŽIČANA POLICA

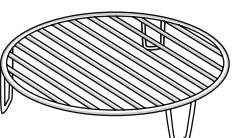

Ona omogućuje da se namirnice postave bliže roštilju kako bi se jelo savršeno zapeklo i postiglo optimalno kruženje zraka.

Mora se upotrebljavati kao podloga za crisp tanjur u nekim funkcijama "6<sup>th</sup> Sense Crisp Fry".

Rešetku postavite na okretni tanjur pazeći da ne dolazi u doticaj s drugim površinama.

### POSUDA ZA KUHANJE NA PARI

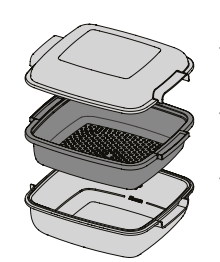

Za kuhanje na pari namirnica kao .....<sub>1</sub> što je riba ili povrće, postavite ih u košare (2) i ulijte pitku vodu (100 ml) .....<sub>2</sub> na dno posude za kuhanje na pari

(3) kako bi se dobila prava količina .....3 pare.

> Namirnice kao što su tjestenina, riža, krumpiri ili žitarice kuhajte tako da ih stavite izravno na dno posude za kuhanje na pari (košara nije

potrebna) i dodajte količinu pitke vode koja odgovara količini koju kuhate.

Za najbolje rezultate posudu za kuhanje na pari pokrijte isporučenim poklopcem (1).

Posudu za kuhanje na pari uvijek postavljajte na okretni stakleni tanjur i upotrebljavajte je samo s odgovarajućim funkcijama kuhanja ili funkcijama mikrovalne pećnice.

Dno posude za kuhanje na pari napravljeno je tako da se može upotrebljavati s određenim funkcijama Smart clean.

Dodatni pribor koji se ne isporučuje kupuje se odvojeno u postprodajnom servisu.

Na tržištu je raspoloživ brojni pribor. Prije kupovine provjerite jesu li prikladni za upotrebu u mikrovalnim pećnicama i otporni na temperature pećnice.

Metalni spremnici za jelo ili piće nikada se ne smiju upotrebljavati prilikom kuhanja u mikrovalnoj pećnici. Uvijek provjerite da jelo i pribor ne dolaze u doticaj s unutarnjim stjenakama pećnice.

Uvijek osigurajte da se okretni tanjur slobodno okreće prije aktiviranja pećnice. Pazite da okretni tanjur ne sklizne s ležišta prilikom umetanja ili vađenja drugog pribora.

## 🖖 FUNKCIJE KOJE SE RUČNO ODABIRU

## MIKROVALOVI

## Za brzo kuhanje ili zagrijavanje jela ili napitaka.

| Snaga (W)     | Preporučuje se za                                              |                                                                                                    |       |  |  |
|---------------|----------------------------------------------------------------|----------------------------------------------------------------------------------------------------|-------|--|--|
| 1000          | Brzo zagrijavanje napitaka<br>udjelom vode.                    | Brzo zagrijavanje napitaka ili drugih jela s visokim<br>udjelom vode.                                        |       |  |  |
| 800           | Kuhanje povrća.                                                |                                                                                                    |       |  |  |
| 650           | Kuhanje mesa i ribe.                                           |                                                                                                    |       |  |  |
| 500           | Kuhanje mesnih umaka il<br>Završavanje mesnih pita i           | Kuhanje mesnih umaka ili umaka koji sadrže sir ili jaje.<br>Završavanje mesnih pita ili zapečene tjestenine. |       |  |  |
| 350           | Sporo, lagano kuhanje. Sa<br>ili čokolade.                     | Sporo, lagano kuhanje. Savršeno za otapanje maslaca<br>ili čokolade.                                         |       |  |  |
| 160           | Odleđivanje zamrznutih jela ili omekšavanje maslaca i<br>sira. |                                                                                                    |       |  |  |
| 90            | Omekšavanje sladoleda.                                         | Omekšavanje sladoleda.                                                                                       |       |  |  |
| Radnja        | Jelo                                                           | Jelo   Snaga (W)   Trajanje (min)                                                                            |       |  |  |
| Podgrijavanje | 2 šalice                                                       | 1000                                                                                                    | 1 - 2 |  |  |
| Podgrijavanje | <b>Pire krumpir</b> 1 kg 1000 10 – 12                          |                                                                                                    |       |  |  |

| Podgrijavanje | Pire krumpir 1 kg          | 1000 | 10 – 12 |
|---------------|----------------------------|------|---------|
| Odmrzavanje   | <b>Mljeveno meso</b> 500 g | 160  | 13 - 14 |
| Kuhanje       | Biskvit                    | 800  | 7 – 8   |
| Kuhanje       | Krema od jaja              | 650  | 11 - 12 |
| Kuhanje       | Mesna štruca               | 800  | 20 - 22 |

### CRISP

Za savršeno zapečena jela, s gornje i donje strane jela. Ova se funkcija mora upotrebljavati samo s posebnim Crisp tanjurom.

| Jelo                     | Trajanje (min) |
|--------------------------|----------------|
| Kolač od dizanog tijesta | 7 – 10         |
| Hamburger                | 8 – 10 *       |

\* Okrenite hranu na polovici pečenja.

Potreban pribor: Crisp tanjur, ručka Crisp tanjura

#### TERMOVENTILACIJA

Za kuhanje jela na način kojim se postižu rezultati slični kao kod upotrebe klasične pećnice. Lim za pečenje ili drugo posuđe prikladno za pećnicu može se upotrebljavati za pripremu određenih namirnica.

| Jelo             | Temp. (°C) | Trajanje (min) |
|------------------|------------|----------------|
| Soufflé          | 175        | 30 – 35        |
| Kolačići od sira | 170 *      | 25 – 30        |
| Kolačići         | 175 *      | 12 – 18        |

\* Potrebno zagrijavanje

Preporučeni pribor: Pravokutni lim za pečenje / žičana rešetka

## KRUŽENJE ZRAKA + MIKROVALOVI

Za brzo pripremanje jela u pećnici. Preporučuje se upotreba žičane police kako bi se optimizirala cirkulacija zraka.

| Jelo                              | Snaga (W) | Temp. (°C) | Trajanje (min) |  |
|-----------------------------------|-----------|------------|----------------|--|
| Pečenja                           | 350       | 170        | 35 – 40        |  |
| Mesna pita                        | 160       | 180        | 25 – 35        |  |
| Preporučeni pribor: Žičana polica |           |            |                |  |

ROŠTILJ

### Za stvaranje korice, roštiljanje i gratinirana jela. Preporučujemo okretanje jela prilikom pečenja.

| Jelo   | Trajanje (min) |
|--------|----------------|
| Tost   | 5 - 6          |
| Rakovi | 18 - 22        |

Preporučeni pribor: Žičana polica

#### • GRILL + MIKROV.

Za brzo kuhanje i gratiniranje jela uz kombinaciju funkcija mikrovalova i roštilja.

| Jelo                | Snaga (W) | Trajanje (min) |  |
|---------------------|-----------|----------------|--|
| Gratinirani krumpir | 650       | 20 - 22        |  |
| Krumpir s korom     | 650       | 10 – 12        |  |
|                     |           |                |  |

Preporučeni pribor: Zičana polica

## TURBO ROŠTILJ

Za savršene rezultate uz kombinaciju funkcija roštilja i konvekcijskog pečenja pećnice. Preporučujemo okretanje jela prilikom pečenja.

| Jelo         | Trajanje (min) |
|--------------|----------------|
| Pileći kebab | 25 – 35        |

Preporučeni pribor: Žičana polica

## TURBO ROŠTILJ + MIKROVALOVI

Za brzo kuhanje i stvaranje zapečene korice jela uz kombinaciju funkcija mikrovalova, roštilja i konvekcijskog pečenja pećnice.

| Jelo                  | Snaga (W) | Trajanje (min) |
|-----------------------|-----------|----------------|
| Cannelloni (smrznuti) | 650       | 20–25          |
| Svinjski kotleti      | 350       | 30-40          |

Preporučeni pribor: Žičana polica

## BRZO PRETHODNO ZAGRIJAVANJE

Za brzo zagrijavanje pećnice prije ciklusa pečenja.

#### POSEBNE FUNKCIJE

#### » ODRŽ. TOPLINE

Za održavanje netom ispečene hrane toplom i hrskavom, uključujući meso, pržena jela ili torte.

» DIZANJE

Za optimalno dizanje slatkih i slanih tijesta. Za održavanje kvalitete dizanja tijesta ne uključujte funkciju ako je pećnica vruća nakon ciklusa kuhanja.

# 6<sup>th</sup> 5ENSE FUNCTIONS (FUNKCIJE 6TH SENSE)

One omogućuju kuhanje svih vrsta hrane na potpuno automatski način. Za najbolji način upotrebe funkcije pratite upute u odgovarajućoj tablici kuhanja.

## • 6<sup>th</sup> SENSE DEFROST (ODMRZAVANJE 6TH SENSE)

Za brzo odmrzavanje različitih vrsta jela navodeći njihovu težinu. Za najbolje rezultate namirnice uvijek stavite na okretni stakleni tanjur.

ODLEÐIVANJE KRUHA CRISP

Ova ekskluzivna funkcija tvrtke Whirlpool omogućuje vam odleđivanje smrznutog kruha. Kombinacijom tehnologija Odleđivanje i Crisp vaš će kruh uvijek okusom i mirisom biti kao svježe pečen. Ovu funkciju koristite za brzo odmrzavanje i zagrijavanje prethodno ispečenih peciva, bageta i kroasana. U kombinaciji s ovom funkcijom mora se upotrebljavati tanjur Crisp.

| Jelo                    | Težina       |
|-------------------------|--------------|
| ODLEÐIVANJE KRUHA CRISP | 50 – 500 g   |
| MEAT (Meso)             | 100 – 2000 g |
| PERAD                   | 100 – 2500 g |
| RIBA                    | 100 – 1500 g |
| POVRĆE                  | 100 – 1500 g |
| KRUH                    | 100 – 1000 g |

### • 6<sup>th</sup> SENSE ZAGRIJAVANJE

Za zagrijavanje gotove hrane koja je bila zamrznuta ili na sobnoj temperaturi. Pećnica automatski izračunava postavke za postizanje najboljih mogućih rezultata u najkraćem vremenu. Stavite namirnice u zdjelu ili na tanjur, prikladne za mikrovalove i otporne na toplinu. Izvadite iz pakovanja pazeći da uklonite svu aluminijsku foliju. Na završetku postupka zagrijavanje ostavljanje jelo da stoji 1 – 2 minute uvijek poboljšava rezultat, posebice za zamrznuta jela.

Tijekom rada ove funkcije nemojte otvarati vrata.

| JELO                                            | TEŽINA (g)                 |
|-------------------------------------------------|----------------------------|
| GLAVNO JELO                                     | 250 - 500                  |
| Izvadite iz pakovanja pazeći da uklonite s      | vu aluminijsku foliju      |
| JUHA                                            | 200 - 800                  |
| Zagrijavajte nepokriveno u odvojenim po         | osudama                    |
| TANJUR ZA VEČERU-ZAMRZNUT                       | 250 - 500                  |
| Izvadite iz pakovanja pazeći da uklonite s      | vu aluminijsku foliju      |
| NAPITCI                                         | 100 - 500                  |
| I l čalicu ili čaču stavito plastičnu žlicu otp | ornu na tonlinu kako histo |

U šalicu ili čašu stavite plastičnu žlicu otpornu na toplinu kako biste spriječili prelijevanje

## 6<sup>th</sup> SENSE CRISP PEČENJE

Ova zdrava i izuzetna funkcija kombinira kvalitetu funkcije crisp sa svojstvima kruženja toplog zraka. Ona omogućuje da se dobiju hrskavu i ukusni rezultati prženja uz značajno smanjenje potrebne količine ulja u odnosu na tradicionalni način kuhanja pa čak i uklanjanje ulja iz nekih recepata. Može se pržiti cijeli niz unaprijed postavljenih jela, svježih ili smrznutih.

Slijedite tablicu u nastavku za upotrebu dodataka kako je navedeno i postignite najbolje rezultate za svaku vrstu jela (svježeg ili zamrznutog\*).

| JELO                                                                                                    | TEŽINA (g) |
|----------------------------------------------------------------------------------------------------|------------|
| PILEĆI FILETI-PANIRANI                                                                                                    | 100 - 400  |
| Premažite uljem. Ravnomjerno rasporedite po crisp tanjuru                                                                    | 100 400    |
| RIBA I KRUMPIRIĆI-ZAMRZNUTI                                                                                                  | 200 400    |
| Ravnomjerno rasporedite po crisp tanjuru                                                                                     | 200 - 400  |
| MIJEŠANA PRŽENA RIBA-ZAMRZNUTA                                                                                               | 150 - 400  |
| Ravnomjerno rasporedite po crisp tanjuru                                                                                     | 150 - 400  |
| PRŽENI KRUMPIRI-ZAMRZNUTI                                                                                                    | 200 500    |
| Ravnomjerno rasporedite po crisp tanjuru                                                                                     | 200 - 300  |
| POHANI SIR-ZAMRZNUTO                                                                                                    |            |
| Sir natrljajte s malo ulja prije kuhanja. Ravnomjerno<br>rasporedite po crisp tanjuru. Tanjur postavite na žičanu<br>policu. | 50 - 300   |

## RIŽA I TJEST

Za brzo kuhanje riže i tjestenine. Ova se funkcija mora upotrebljavati samo u kombinaciji s posudom za kuhanje na pari.

| JELO       | OBROCI | TEŽINA (g) |
|------------|--------|------------|
|            | +      | 100        |
| ע בָּו     | ++     | 200        |
| RIZA       | ***    | 300        |
|            | ****   | 400        |
|            | +      | 70         |
| TJESTENINA | ++     | 140        |
|            | ***    | 210        |

Potreban pribor: Dno i poklopac posude za kuhanje na pari

## 

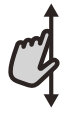

## Za kretanje po izborniku ili popisu:

Jednostavno prijeđite prstima preko zaslona za Do kretanje po stavkama ili vrijednostima. Za

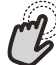

## Za odabir ili potvrđivanje:

Dodirnite zaslon kako biste odabrali željenu vrijednost ili stavku izbornika.

## PRVA UPOTREBA

Prilikom prvog uključivanja uređaja morat ćete konfigurirati proizvod.

Nakon toga postavke možete promijeniti pritiskanjem 🧬 za pristup izborniku "Alati".

## **1. ODABERITE JEZIK**

Morat ćete postaviti jezik i vrijeme kada prvi put uključujete uređaj.

- Prijeđite prstom preko zaslona za kretanje po popisu dostupnih jezika.
- Dodirnite jezik koji želite.

Ako dodirnete 🗸 , vratit ćete se na prethodni zaslon.

## 2. ODABIR NAČINA ZA NAMJEŠTANJE POSTAVKI

Nakon odabira jezika na zaslonu će se od vas zatražiti da odaberete opciju "STORE DEMO" (korisna za trgovce, isključivo u izložbene svrhe) ili nastavite dalje dodirivanjem opcije "NEXT".

## 3. NAMJEŠTANJE WIFI POSTAVKI

Značajka 6th Sense Live omogućuje vam daljinsko rukovanje pećnicom s mobilnog uređaja. Kako biste omogućili upravljanje uređajem na daljinu, najprije morate uspješno dovršiti postupak povezivanja. Taj je postupak nužan kako biste mogli registrirati svoj uređaj i povezati ga s kućnom mrežom.

• Dodirnite "SETUP NOW" za postavljanje veze.

U protivnom dodirnite "SKIP" kako biste uređaj povezali kasnije.

## POSTUPAK ZA POSTAVLJANJE VEZE

Za upotrebu ove značajke potrebno vam je sljedeće: Pametni telefon ili tablet i bežični usmjerivač spojen na internet.

Upotrijebite svoj pametni uređaj kako biste provjerili je li signal vaše kućne bežične mreže dovoljno snažan u blizini uređaja.

Minimalni zahtjevi.

Pametni uređaj: Android sa zaslonom 1280x720 (ili novijom verzijom) ili s operacijskim sustavom iOS.

U trgovini aplikacija provjerite kompatibilnost aplikacije s Android ili iOS verzijama.

Bežični usmjerivač: 2,4 Ghz WiFi b/g/n.

## 1. Preuzmite aplikaciju 6<sup>th</sup> Sense Live

Prvi korak za povezivanje uređaja jest preuzimanje aplikacije na mobilni uređaj. Aplikacija 6<sup>th</sup> Sense Live vodit će vas kroz sve ovdje navedene korake. Za povratak na prethodni zaslon: Dodirnite  $\checkmark$ . Za potvrđivanje postavke ili prelazak na sljedeći zaslon: Dodirnite "SET" ili "NEXT".

Aplikaciju 6<sup>th</sup> Sense Live možete preuzeti iz trgovine App Store ili Google Play Store.

## 2. Stvorite račun

Ako to već niste učinili, morat ćete stvoriti račun. To će vam omogućiti da uređaje umrežite i prikazujete ih i njima upravljate na daljinu.

## 3. Registrirajte svoj uređaj

Pridržavajte se uputa iz aplikacije za registraciju uređaja. Za dovršetak postupka registracije trebat će vam identifikacijski kod pametnog uređaja (Smart Appliance IDentifier (SAID)). To je jedinstveni kod s identifikacijske pločice pričvršćene na proizvod.

## 4. Povežite se s WiFi mrežom

Slijedite upute za postupak skeniranja za povezivanje. Aplikacija će vas voditi kroz postupak povezivanja vašeg uređaja s bežičnom kućnom mrežom.

Ako vaš usmjerivač podržava WPS 2.0 (ili noviji), odaberite "MANUALLY", a zatim dodirnite "WPS Setup": Pritisnite gumb WPS na bežičnom usmjerivaču kako biste uspostavili vezu između dvaju proizvoda.

Ako je to potrebno, proizvode možete i ručno povezati s pomoću opcije "Search for a network".

Kod SAID upotrebljava se za sinkronizaciju pametnog uređaja s vašim kućanskim uređajem.

Prikazuje se MAC adresa za WiFi modul.

Postupak povezivanja morat ćete ponovno izvršiti samo ako promijenite postavke usmjerivača (primjerice, naziv mreže, lozinku ili pružatelja podataka).

## . POSTAVLJANJE VREMENA I DATUMA

Ako pećnicu povežete s kućnom mrežom, vrijeme i datum postavit će se automatski. U protivnom ćete ih morati postaviti ručno.

- Dodirnite odgovarajuće brojke za postavljanje vremena.
- Dodirnite "SET" za potvrdu.

Nakon postavljanja vremena morat ćete postaviti datum.

- Dodirnite odgovarajuće brojke za postavljanje datuma.
- Dodirnite "SET" za potvrdu.

## 4. ZAGRIJAVANJE PEĆNICE

Nova pećnica može ispuštati mirise koji su nastali tijekom proizvodnje: to je potpuno uobičajeno. Stoga preporučujemo da prije početka pripreme jela pećnicu zagrijete kako bi se uklonili mogući neugodni mirisi.

## SVAKODNEVNA UPORABA

## **1. ODABERITE FUNKCIJU**

Za uključivanje pećnice pritisnite 
 ili dodirnite zaslon na bilo kojem mjestu.

Na zaslonu možete birati između ručnih funkcija i funkcija 6<sup>th</sup> Sense.

- Dodirnite glavnu funkciju koja vam je potrebna za pristupanje odgovarajućem izborniku.
- Pomaknite se prema dolje kako biste istražili popis.
- Odaberite potrebnu funkciju tako što ćete je dodirnuti.

## 2. POSTAVLJANJE RUČNIH FUNKCIJA

Nakon odabira željene funkcije možete promijeniti njezine postavke. Na zaslonu će se prikazati postavke koje možete promijeniti.

## SNAGA / TEMPERATURA

• Pregledajte predložene vrijednosti i odaberite onu koju želite.

Unutar funkcije "Forced air" (Kruženje zraka) možete dodirnuti Nako biste aktivirali zagrijavanje.

## TRAJANJE

Kod funkcija mikrovalova i kombiniranih funkcija s mikrovalovima uvijek morate postaviti vrijeme kuhanja.

- Dodirnite odgovarajuće brojke kako biste postavili željeno vrijeme kuhanja.
- Dodirnite "NEXT" za nastavak.

Po isteku vremena kuhanja, kuhanje se automatski prekida.

U funkcijama bez mikrovalova ne morate postavljati vrijeme kuhanja ako želite ručno upravljati kuhanjem.

 Za početak postavljanja trajanja dodirnite "Set Cook Time".

Za poništavanje postavljanja trajanja kuhanja i ručno upravljanje završetkom kuhanja dodirnite vrijednost trajanja i zatim odaberite "STOP".

## 3. POSTAVLJANJE FUNKCIJA 6<sup>th</sup> SENSE

Funkcije 6th Sense omogućuju vam pripremanje raznih jela među onima prikazanim na popisu. Većinu postavki kuhanja automatski odabire uređaj kako bi se postigli najbolji rezultati.

- Odaberite vrstu kuhanja s popisa.
- Odaberite funkciju.

Funkcije se prikazuju prema kategorijama namirnica u izborniku 6<sup>th</sup> SENSE FOOD (Namirnice 6th sense) (pogledajte pripadajuće tablice) i prema značajkama recepta iz izbornika LIFESTYLE (Životni stil).  Nakon odabira funkcije jednostavno navedite značajke namirnice (količina, težina itd.) koju želite

Uklonite zaštitne kartone ili prozirne folije iz pećnice i

Zagrijte pećnicu na 200 °C, po mogućnosti s pomoću

preporučuje se prozračiti prostoriju nakon prve upotrebe

izvadite pribor koji se nalazi u pećnici.

funkcije "Fast preheat" (Brzo zagrijav.).

uređaja.

### 4. POSTAVLJANJE VREMENA ZAVRŠETKA / ODGODE POKRETANJA

kuhati za postizanje savršenog rezultata.

Prije pokretanja funkcije bez mikrovalova možete postaviti odgodu kuhanja: Funkcija će se pokrenuti ili završiti u unaprijed odabrano vrijeme.

- Dodirnite "DELAY" za postavljanje željenog vremena početka ili završetka.
- Nakon postavljanja željene odgode dodirnite "START DELAY" za pokretanje odgode.
- Stavite hranu u pećnicu i zatvorite vrata: Funkcija se automatski uključuje nakon isteka izračunatog vremena.

Programiranje odgode pokretanja kuhanja onemogućuje fazu zagrijavanja pećnice: Pećnica će postupno doseći potrebnu temperaturu, što znači da će vrijeme kuhanja biti malo dulje od onog navedenog u tablici kuhanja.

## 5. POKRETANJE FUNKCIJE

Nakon konfiguracije postavki pritisnite "START" za uključivanje funkcije.

Ako je pećnica vruća i funkcija zahtijeva određenu maksimalnu temperaturu, na zaslonu će se prikazati poruka.

U funkcijama s mikrovalovima osigurana je zaštita pokretanja. Prije pokretanja funkcije vrata treba otvoriti i zatvoriti.

- Otvorite vrata.
- Stavite hranu u pećnicu i zatvorite vrata.
- Dodirnite "START".

Postavljene vrijednosti u svakom trenutku kuhanja možete promijeniti dodirivanjem vrijednosti koju želite urediti.

Pritisnite X za prekidanje uključene funkcije u bilo kojem trenutku.

## 6. JET START

Na dnu početnog zaslona nalazi se traka na kojoj se prikazuju tri različita trajanja. Dodirnite jednog od njih za pokretanje kuhanja s funkcijom s mikrovalovima postavljenom na maksimalnu snagu (1000 W).

- Otvorite vrata.
- Stavite hranu u pećnicu i zatvorite vrata.
- Dodirnite vrijeme kuhanja koje želite za kuhanje tih namirnica.

## Kratke upute

## 7. ZAGRIJAVANJE

Ako je ova funkcija prethodno uključena, nakon pokretanja na zaslonu se prikazuje status faze prethodnog zagrijavanja.

Kada ta faza završi, uključuje se zvučni signal i na zaslonu se prikazuje da je pećnica dosegla postavljenu temperaturu.

- Otvorite vrata.
- Namirnice stavite u pećnicu.
- Zatvorite vrata i dodirnite "DONE" za početak kuhanja.

Postavljanje namirnica u pećnicu prije završetka zagrijavanja može nepovoljno utjecati na završne rezultate pečenja. Otvaranje vrata tijekom faze zagrijavanja privremeno će pauzirati fazu. Vrijeme kuhanja ne uključuje fazu zagrijavanja.

## 8. PAUZIRANJE KUHANJA

Neke funkcije 6<sup>th</sup> Sense iziskuju okretanje namirnica tijekom kuhanja. Oglasit će se zvučni signal i na zaslonu će se prikazati radnja koju treba obaviti.

- Otvorite vrata.
- Izvršite radnju koja je od vas zatražena putem zaslona.
- Zatvorite vrata i nastavite s kuhanjem.

Prije nego što kuhanje završi pećnica vas na isti način može zatražiti da provjerite hranu.

Oglasit će se zvučni signal i na zaslonu će se prikazati radnja koju treba obaviti.

- Provjerite hranu.
- Zatvorite vrata i nastavite s kuhanjem.

## 9. KRAJ KUHANJA

Oglasit će se zvučni signal i na zaslonu će se označiti da je pečenje završeno.

Kod nekih funkcija po završetku kuhanja možete produljiti vrijeme kuhanja ili spremiti dotičnu funkciju pod omiljene.

- Dodirnite ♀ za spremanje funkcije pod omiljene.
- Dodirnite 🕂 kako biste produljili vrijeme kuhanja.

## 10. OMILJENI

## Pod značajkom Omiljeni pohranjene su postavke pećnice za vaše omiljene recepte.

Pećnica automatski otkriva funkcije koje najčešće upotrebljavate. Nakon određenog broja upotreba od vas će se zatražiti da funkciju dodate pod omiljene.

## POSTUPAK ZA SPREMANJE FUNKCIJE

Kada funkcija završi, možete dodirnuti 🖓 kako biste istu spremili pod omiljene. Time ćete omogućiti bržu upotrebu dotične funkcije u budućnosti, uz zadržane postavke. Zaslon vam omogućuje spremanje funkcije prikazom vremena za do 4 omiljena jela, uključujući doručak, ručak, užinu i večeru.

- Dodirnite ikone kako biste odabrali najmanje jedno.
- Dodirnite "SAVE AS FAVORITE" za spremanje funkcije.

### NAKON SPREMANJA

Za prikaz omiljenog izbornika pritisnite 父 : Funkcije će se podijeliti prema različitim vremenima obroka i dobit ćete neke prijedloge.

- Dodirnite ikonu obroka za prikaz odgovarajućih popisa.
- Pregledajte zatraženi popis.
- Dodirnite željeni recept ili funkciju.

• Dodirnite "START" za uključivanje kuhanja. PROMJENA POSTAVKI

Na zaslonu Omiljeni možete dodati sliku ili naziv svakom omiljenom jelu kako biste ga prilagodili svojim željama.

- Odaberite funkciju koju želite promijeniti.
- Dodirnite "EDIT".
- Odaberite svojstvo koje želite promijeniti.
- Dodirnite "NEXT": na zaslonu će se prikazati nova svojstva.
- Dodirnite "SAVE" kako biste potvrdili izmjene.

Na zaslonu omiljenih funkcija možete i izbrisati prethodno spremljene funkcije:

- Dodirnite Ina odgovarajućoj funkciji.
- Dodirnite "REMOVE IT".

Možete i promijeniti vrijeme kada će se različita jela prikazati:

- Odaberite 🛅 "Preferences".
- Odaberite "Times and Dates".
- Dodirnite "Your Meal Times".
- Pregledajte popis i dodirnite odgovarajuće vrijeme.
- Dodirnite odgovarajuće jelo i promijenite ga.

Svako vremensko razdoblje može se kombinirati isključivo s jednim jelom.

## 11. ALATI

Pritisnite 💣 za otvaranje izbornika "Alati" u bilo kojem trenutku.

U ovom izborniku možete birati među više različitih opcija te mijenjati postavke i omiljene značajke proizvoda i zaslona.

REMOTE ENABLE (DALJINSKO UKLJUČIVANJE)

Za omogućavanje upotrebe aplikacije 6<sup>th</sup> Sense Live Whirlpool.

## OKRETNI TANJUR

Ova opcija prekida okretanje tanjura kako bi vam omogućila upotrebu velikih i kvadratnih posuda prikladnih za upotrebu u mikrovalnoj pećnici koje se ne mogu slobodno okretati u uređaju.

## 🗵 KUHINJSKI PROGRAMATOR VREMENA

Ova se funkcija može uključiti prilikom upotrebe funkcije kuhanja ili samostalno za mjerenje vremena. Nakon pokretanja programator nastavlja s odbrojavanjem neovisno o samoj funkciji i ne ometajući je.

Nakon uključivanja mjerača vremena možete odabrati i uključiti funkciju.

Mjerač vremena nastavit će s odbrojavanjem i prikazat će se u gornjem desnom kutu na zaslonu.

Postupak za vraćanje ili promjenu kuhinjskog mjerača vremena:

- Pritisnite @ .
- Dodirnite 💿 .

Kada mjerač vremena završi s odbrojavanjem odabranog trajanja oglasit će se zvučni signal.

- Dodirnite "DISMISS" kako biste poništili programator vremena ili postavili njegovo novo trajanje.
- Dodirnite "SET NEW TIMER" za ponovno postavljanje programatora vremena.

## 📀 SVJETLO

Za uključivanje ili isključivanje svjetla pećnice.

## 🔄 SAMOČIŠĆENJE

Djelovanje pare otpuštene tijekom ovog posebnog ciklusa čišćenja omogućuje lako otklanjanje prljavštine i ostataka hrane. Ulijte čašu pitke vode isključivo u isporučenu donju posudu za kuhanje na pari (3) ili u posudu prikladnu za upotrebu u mikrovalnoj pećnici i uključite funkciju.

Potreban pribor: Posuda za kuhanje na pari

## 🖸 ISKLJUČENJE ZVUKA

Dodirnite ikonu za isključenje zvuka ili poništenje isključenja zvuka za sve zvukove i alarme.

## ZAKLJUČAVANJE

Funkcija "Zaključavanje" vam omogućuje zaključavanje gumba na dodirnoj podlozi tako da se ne mogu nehotično pritisnuti.

Za uključivanje zaključavanja:

- Dodirnite ikonu 🙆 .
- Za isključivanje zaključavanja:
- Dodirnite zaslon.
- Prijeđite prstom preko prikazane poruke.

## OMILJENE ZNAČAJKE

Za promjenu više različitih postavki pećnice.

🔊 WI-FI

Za promjenu postavki ili konfiguraciju nove kućne mreže.

## INFORMACIJE

Za isključivanje funkcije "Store Demo Mode" resetiranje proizvoda i prikaz dodatnih informacija o proizvodu.

# Kratke upute KORISNI SAVJETI

## KUHANJE S MIKROVALOVIMA

Mikrovalovi u namirnice prodiru samo do određene dubine pa kada nekoliko stvari istovremeno kuhate, razmaknite ih koliko je to moguće kako bi se maksimalna površina izložila mikrovalovima.

Mali komadi kuhaju se brže od velikih: prerežite namirnice na komade iste veličine kako bi se omogućilo ravnomjerno kuhanje.

Većina jela nastavlja se kuhati nakon što mikrovalovi završe njihovo kuhanje. Zbog toga uvijek omogućite da jelo odleži kako bi se kuhanje završilo.

Odstranite žičane vezice s papirnatih ili plastičnih vrećica prije stavljanja u pećnicu za kuhanje mikrovalovima.

Plastičnu foliju treba probosti vilicom ili čačkalicom kako bi se smanjio tlak i izbjeglo prskanje jer se za vrijeme kuhanja stvara para.

## TEKUĆINE

Tekućine se mogu zagrijati preko točke vrenja bez vidljivih mjehurića. To može dovesti do toga da vruće tekućine iznenada prekipe. Da biste to spriječili, nemojte upotrebljavati spremnike s uskim grlom, promiješajte tekućinu prije nego što stavite posudu u pećnicu i ostavite žličicu u posudi.

Nakon zagrijavanja ponovno pažljivo promiješajte prije vađenja posude iz mikrovalne pećnice.

## SMRZNUTA HRANA

Za najbolje rezultate preporučujemo odmrzavanje izravno na okretnom staklenoj plitici za sakupljanje sokova. Po potrebi može se upotrebljavati lagana plastična posuda prikladna za upotrebu u mikrovalnoj pećnici.

Kuhana jela, gulaši i mesni umaci odmrzavaju se bolje ako ih povremeno promiješate tijekom odmrzavanja. Razdvojite komade kada se počnu odmrzavati: razdvojeni komadi brže će se odmrznuti.

## DJEČJA HRANA

Prilikom zagrijavanje jela ili tekućine u bočici za bebe ili u drugoj dječjoj posudi, uvijek promiješajte i provjerite temperaturu prije posluživanja. To će osigurati ravnomjerno raspoređivanje topline u hrani kao i izbjegavanje opeklina.

Prije početka zagrijavanja provjerite jesu li poklopac posude i duda uklonjeni.

## KOLAČI I KRUH

Za kolače i krušne proizvode preporučuje se upotreba funkcije "Termoventilacija". Alternativno, kako bi se smanjilo vrijeme kuhanja, korisnik može odabrati funkciju "Kruženje zraka + mikrovalovi" pri kojoj je snaga mikrovalova na vrijednost koja ne prelazi 160 W kako bi se očuvala mekoća i miris jela.

Uz funkciju "Termoventilacija" upotrebljavajte tamne, metalne kalupe i uvijek ih stavite na isporučenu rešetku.

Osim toga, pravokutni lim za pečenje ili drugo posuđe prikladno za pećnicu može se upotrebljavati za pripremu određenih namirnica kao što si keksi ili peciva.

Ako upotrebljavate funkciju "Kruženje zraka + mikrovalovi", upotrebljavajte isključivo posude prikladne za upotrebu u mikrovalnim pećnicama i postavljajte ih na priloženu rešetku.

Kako biste provjerili je li jelo ispečeno umetnite štapić u središte: Ako ga izvadite čistog, kolač ili kruh su pečeni.

Ako koristite neprianjajuće kalupe za kolače, rubove nemojte namastiti maslacem jer kolač uz njih neće ravnomjerno narasti.

Ako se jelo "napuše" tijekom pečenja, sljedeći put upotrijebite nižu temperaturu i razmislite o smanjivanju količine tekućine koju dodajete ili lakše promiješajte smjesu.

Ako je dno kolača gnjecavo, spustite razinu i prije stavljanja nadjeva pospite dno kolača mrvicama kruha ili keksa.

## PIZZA

Kako bi se postiglo ravnomjerno kuhanje i hrskavo tijesto pizze u kratkom vremenu preporučuje se upotreba funkcije "Crisp" zajedno s posebnom isporučenom opremom.

Za veće pizze može se upotrebljavati pravokutni lim za pečenje zajedno s funkcijom "Termoventilacija": U tom slučaju, unaprijed zagrijte pećnicu na temperaturu od 200° C i složite mozzarellu na pizzu nakon dvije trećine postupka pečenja.

## **MESO I RIBA**

Kako bi se dobila savršeno zapečena korica za kratko vrijeme, a da unutrašnjost mesa ili ribe ostane meka i sočna preporučuje se upotreba funkcija koje su kombinacija termoventilacije s mikrovalovima kao što su "Turbo grill + microwave" (Turbo roštilj + mikrovalovi) ili "Forced Air + microwave" (Termoventilacija + mikrovalovi).

Za postizanje najboljih rezultata postavite razinu snage mikrovalova na 350 W.

# 

| Kategorije hrane |                                                              | Dodatni pribor      | Količina                      | Informacije o kuhanju |                                                                                                    |
|------------------|--------------------------------------------------------------|---------------------|-------------------------------|-----------------------|----------------------------------------------------------------------------------------------------|
|                  | Riža                                                         |                     | <u> </u>                      | 1 – 4 obroka          | Odredite preporučeno vrijeme za kuhanje riže. Dodajte slanu<br>vodu i rižu na dno posude za kuhanje na pari i pokrijte<br>poklopcem. Trebaju vam 2 – 3 šalice vode na svaku šalicu riže. |
| I TJEST          | Tjestenina                                                   |                     |                               | 1 – 3 obroka          | Odredite preporučeno vrijeme za kuhanje tjestenine. Dodajte<br>tjesteninu kada to zatraži pećnica i kuhajte pokriveno. Treba vam<br>oko 750 ml vode za svakih 100 g tjestenine           |
| RIŽ/             | Lazanje *                                                    |                     | (U) + ( <b>*</b>              | 250 – 500 g           | Izvadite iz pakovanja pazeći da uklonite svu aluminijsku foliju                                                                                                    |
| MESO             | Pileći fileti spremljeni na pari                             |                     |                               | 150 – 500 g           | Ravnomjerno rasporedite u košari za kuhanje na pari                                                                                                    |
|                  | Hamburger                                                    |                     | $\bigcirc$                    | 200 – 600 g           | Premažite uljem i pospite solju prije kuhanja                                                                                                    |
|                  | Pohani pileći fileti                                         |                     | $\bigcirc$                    | 100 – 400 g           | Premažite uljem. Ravnomjerno rasporedite po crisp tanjuru                                                                                                    |
| RIBA             | Fileti spremljeni                                            | na pari             | <u>س</u>                      | 150 – 500 g           | Ravnomjerno rasporedite na rešetku za parenje                                                                                                    |
|                  | Riba i krumpiri *                                            |                     | $\bigoplus_+ \bigcirc$        | 200 – 400 g           | Ravnomjerno rasporedite na crisp tanjuru naizmjenično slažući<br>riblje filete i krumpire                                                                                                |
|                  | Miješana pržena riba *                                       |                     | $\textcircled{P}_{+}\bigcirc$ | 150 – 400 g           | Ravnomjerno rasporedite po crisp tanjuru                                                                                                    |
|                  | Panirani riblji štapići *                                    |                     | $\bigcirc$                    | 100 – 500 g           | Ravnomjerno rasporedite po crisp tanjuru                                                                                                    |
|                  | PEČENO<br>POVRĆE                                             | Krumpir s korom     | <b>**</b> +                   | 200 – 1000 g          | Premažite uljem ili rastopljenim maslacem. Križno zatežite vrh<br>krumpira i ulijte vrhnje i svoj omiljeni preljev                                                                       |
|                  |                                                              | Prženi krumpir*     | $\bigcirc$                    | 200 – 400 g           | Ravnomjerno rasporedite po crisp tanjuru                                                                                                    |
|                  | POVRĆE Povrće<br>KUHANO U<br>MIKROVALNOJ<br>PEĆNICI Fovrće * | Povrće              | େଲ                            | 200 – 800 g           | Narežite na komade. Ravnomjerno rasporedite u posudu<br>prikladnu za mikrovalne pećnice                                                                                                  |
| ĆĒ               |                                                              | Povrće *            | ~                             | 200 – 800 g           | Ravnomjerno rasporedite u posudu prikladnu za mikrovalne<br>pećnice                                                                                                    |
| OVR              |                                                              | Konzervirano povrće |                               | 200 – 800 g           |                                                                                                    |
|                  | POVRĆE<br>PRIPREMLJENO<br>NA PARI                            | Korjen. i gomolj    | <b>199</b>                    | 150 – 500 g           | Narežite na komade. Ravnomjerno rasporedite u košari za kuhanje<br>na pari                                                                                                    |
|                  |                                                              | Povrće              |                               |                       | Ravnomjerno rasporedite u košari za kuhanje na pari                                                                                                    |
| PIZZA            |                                                              | Povrće *            |                               | 200 – 800 g           | Ravnomjerno rasporedite u košari za kuhanje na pari                                                                                                    |
|                  |                                                              | Voće                |                               | 150 – 500 g           | Narežite na komade. Ravnomjerno rasporedite u košari za kuhanje<br>na pari                                                                                                    |
|                  | Tanka pizza *<br>Debela pizza *                              |                     | O                             | 200 – 600 g           | Izvadite iz pakovanja pazeći da uklonite svu aluminijsku foliju                                                                                                    |
|                  |                                                              |                     |                               | 300 – 800 g           |                                                                                                    |
| Ë                | Kokice                                                       |                     | —                             | 100 g                 | Uvijek postavite vrećicu na okretni stakleni tanjur. Kuhajte samo<br>po jednu vrećicu                                                                                                    |
| CKAL             | Pileća krilca ₩                                              |                     | $\bigcirc$                    | 200 – 500 g           | Ravnomjerno rasporedite po crisp tanjuru                                                                                                    |
| GRIC             | Pohani sir <del>*</del>                                      |                     | O                             | 50 – 300 g            | Sir natrljajte s malo ulja prije kuhanja. Ravnomjerno rasporedite<br>po crisp tanjuru                                                                                                    |

✤ Smrznuto ⊶ Preporučena količina. Pećnicu nemojte otvarati za vrijeme kuhanja.

DODATNI PRIBOR Spremnik pogodan za mv pećnicu

Posuda za / kuhanje na pari (cijela)

<u>\_\_\_\_</u>

Posuda za kuhanje na pari (donji dio + poklopac)

<u>\_\_\_\_</u>

ینین Posuda za

ዮ

P

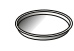

io + (doi bac)

Posuda za kuhanje na pari (donji dio)

Žičana polica Pravokut peče

Pravokutni lim za pečenje

Crisp tanjur

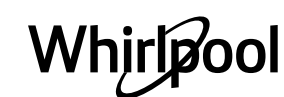

Provjerite je li se uređaj ohladio prije obavljanja zahvata održavanja ili čišćenja.

Nikada nemojte upotrebljavati opremu za čišćenje parom.

HR

Ne upotrebljavajte čeličnu vunu, abrazivne žice ili abrazivna/korozivna sredstva za čišćenje jer bi to moglo oštetiti površinu uređaja.

### **UNUTARNJE I VANJSKE POVRŠINE**

 Površine čistite vlažnom krpom od mikro vlakana. Ako su jako prljave, dodajte vodi nekoliko kapi pH neutralnog deterdženta. Dovršite suhom krpom.

• Staklo vrata čistite odgovarajućim tekućim deterdžentom.

• U redovitim intervalima ili u slučaju prskanja, izvadite okretni tanjur i nosač kako biste očistili dno pećnice i uklonili sve ostatke hrane.

• Uključite funkciju "Self Clean" (Samočišćenje) za optimalno čišćenje unutarnjih površina.

• Roštilj ne treba čistiti jer visoka temperatura sagorijeva prljavštinu. Tu funkciju redovito upotrebljavajte.

### DODATNI PRIBOR

Sav pribor može se prati u perilici posuđa osim Crisp tanjura.

Crisp tanjur treba prati vodom i blagim deterdžentom. Tvrdokornu prljavštinu lagano istrljajte krpom. Uvijek ostavite Crisp tanjur da se ohladi prije čišćenja.

## Česta pitanja za WIFI

## Koji se WiFi protokoli podržavaju?

Ugrađeni WiFi adapter podržava WiFi b/g/n za europske države.

## Koje postavke treba konfigurirati u softveru usmjerivača?

Potrebne su sljedeće postavke usmjerivača: omogućeno 2,4 GHz, WiFi b/g/n, uključeno DHCP i NAT.

## Koja je podržana verzija WPS-a?

WPS 2.0 ili noviji. Provjerite dokumentaciju usmjerivača.

#### Ima li nekih razlika između upotrebe pametnog telefona (ili tableta) s operacijskim sustavom Android ili iOS?

Možete upotrebljavati bilo koji operacijski sustav, nema razlika.

## Mogu li upotrijebiti 3G mobilnu mrežu umjesto usmjerivača?

Da, ali usluge oblaka napravljene su za uređaje koji su stalno spojeni na internet.

#### Kako se može provjeriti radi li kućna internetska veza i je li uključena bežična funkcija?

Možete potražiti svoju mrežu na pametnom uređaju. Deaktivirajte sve druge podatkovne veze prije toga.

## Kako mogu provjeriti je li uređaj povezan s mojom kućnom bežičnom mrežom?

Pristupite konfiguraciji svog usmjerivača (pogledajte priručnik usmjerivača) i provjerite je li MAC adresa uređaja navedena na stranici bežično povezanih uređaja.

## Gdje se može pronaći MAC adresa uređaja?

Pritisnite of i zatim dodirnite SWiFi ili adresu potražite na svom uređaju: Na uređaju se nalazi naljepnica sa SAID i MAC adresom. MAC adresa sastoji se od kombinacije brojki i slova i započinje sa "88:e7".

## Kako se može provjeriti je li bežična funkcija omogućena?

S pomoću svog pametnog uređaja i aplikacije 6th Sense Live provjerite je li mreža uređaja vidljiva i povezana s oblakom.

## Postoji li nešto što može spriječiti da signal dođe do uređaja?

Provjerite da povezani uređaji ne troše sav dostupni signal. Provjerite da broj uređaja s omogućenom WiFi značajkom ne prekoračuje najveći dopušteni broj uređaja na usmjerivaču.

Koliko usmjerivač mora biti udaljen od pećnice? Obično je WiFi signal dovoljno snažan za pokrivanje nekoliko prostorija, ali to uvelike ovisi o materijalu od kojeg su izrađeni zidovi. Jačinu signala možete provjeriti postavljanjem pametnog uređaja pored kućanskog uređaja.

## Što se može napraviti ako bežična veza ne dopire do uređaja?

Možete upotrijebiti posebne uređaje za povećanje pokrivenosti WiFi mrežom u vašem domu, primjerice pristupne točke, ponavljače WiFi signala i pojačivač signala za premošćenje strujnim vodom (ne isporučuje se s uređajem).

#### Kako se može pronaći naziv i lozinka za bežičnu mrežu?

Pogledajte dokumentaciju usmjerivača. Obično se na usmjerivaču nalazi naljepnica s informacijama koje su potrebne za otvaranje stranice za postavljanje uređaja s pomoću povezanog uređaja.

#### Što se može učiniti ako moj usmjerivač upotrebljava WiFi kanal iz susjedstva?

Prinudno postavite usmjerivač da upotrebljava vaš kućni WiFi kanal.

Što se može učiniti ako se na zaslonu prikaže 😤 ili pećnica ne može uspostaviti sigurnu vezu s kućnim usmjerivačem?

Uređaj se može uspješno povezati s usmjerivačem, ali ne može pristupiti internetu. Kako bi se uređaj spojio na internet, morate provjeriti postavke usmjerivača i/ ili pružatelja usluge.

Postavke usmjerivača: Opcija NAT mora biti uključena, a vatrozid i DHCP pravilno konfigurirani. Podržano šifriranje lozinke: WEP, WPA, WPA2. Ako želite isprobati neku drugu vrstu šifriranja, pogledajte priručnik usmjerivača.

Postavke pružatelja usluge: Ako vaš pružatelj internetskih usluga fiksno odredio broj MAC adresa koje se mogu spojiti na internet, možda nećete moći povezati svoj uređaj na oblak. MAC adresa uređaja ujedno je i njegova jedinstvena identifikacijska oznaka. Zatražite od svog pružatelja internetskih usluga postupak za povezivanje uređaja koja nisu računala s internetom.

## Kako se može provjeriti prenose li se podaci?

Nakon postavljanja mreže isključite napajanje, pričekajte 20 sekundi i zatim uključite pećnicu: Provjerite prikazuje li se UI status uređaja u aplikaciji. Odaberite ciklus ili neku drugu opciju i provjerite status u aplikaciji.

Nekim postavkama potrebno je nekoliko sekundi da se prikažu u aplikaciji.

## Kako se može promijeniti Whirlpool račun, a da se pritom zadrže svi povezani uređaji?

Možete stvoriti novi račun ali nemojte zaboraviti ukloniti uređaje sa starog računa prije nego što ćete ih prebaciti na novi.

#### Zamijenio sam usmjerivač, što trebam napraviti? Možete zadržati iste postavke (naziv mreže i lozinka) ili izbrisati prethodne postavke s uređaja i ponovno ih konfigurirati.

# Kratke upute **RJEŠAVANJE PROBLEMA**

| Problem                                                                               | Mogući uzrok                                                                                                    | Rješenje                                                                                                    |
|---------------------------------------------------------------------------------------|----------------------------------------------------------------------------------------------------|----------------------------------------------------------------------------------------------------|
| Pećnica ne radi.                                                                      | Nestalo je struje.<br>Došlo je do isključenja iz<br>mreže.                                                                                                    | Provjerite ima li struje u mreži i je li pećnica ukopčana u<br>struju. Isključite i ponovno uključite pećnicu kako biste<br>provjerili javlja li se kvar i dalje.                                                                                                    |
| Na zaslonu se<br>prikazuje slovo "F" iza<br>kojeg slijedi broj ili<br>slovo.          | Kvar pećnice.                                                                                                    | Obratite se najbližem postprodajnom servisu za<br>korisnike i navedite broj iza kojeg slijedi slovo "F".<br>Pritisnite 🇬 , dodirnite 💽 "Info" i zatim odaberite<br>"Factory Reset" (Vraćanje tvorničkih postavki). Sve se<br>spremljene postavke brišu.                                                                                                    |
| Pećnica stvara<br>zvukove čak i kada je<br>isključena.                                | Uključen ventilator za<br>hlađenje.                                                                                                    | Otvorite vrata ili pričekajte da završi postupak hlađenja.                                                                                                    |
| Funkcija se ne<br>pokreće.<br>Funkcija nije<br>dostupna u<br>pokaznom načinu<br>rada. | Pokrenut je pokazni način<br>rada.                                                                                                    | Pritisnite & , dodirnite 📵 "Info" i zatim odaberite "Store<br>Demo Mode" (Pohrani pokazni način) za zatvaranje.                                                                                                    |
| Na zaslonu se<br>prikazuje ikona 😤 .                                                  | WiFi usmjerivač je isključen.<br>Promijenjene su postavke<br>usmjerivača.<br>Bežične veze ne dopiru do<br>uređaja.<br>Pećnica ne može uspostaviti<br>stabilnu vezu s kućnom<br>mrežom.<br>Mogućnost povezivanja nije<br>podržana. | Provjerite je li WiFi usmjerivač spojen na internet.<br>Provjerite je li WiFi signal pored uređaja snažan.<br>Pokušajte ponovno pokrenuti usmjerivač.<br>Pogledajte odjeljak "Česta pitanja za WiFi".<br>Ako su se promijenile postavke vaše kućne mreže,<br>povežite se s mrežom: Pritisnite 🇬 , dodirnite 📓 "WiFi", a<br>zatim odaberite "Connect to Network" (Povezivanje na<br>mrežu). |
| Mogućnost<br>povezivanja nije<br>podržana.                                            | Daljinsko upravljanje nije<br>dopušteno u vašoj državi.                                                                                                    | Prije kupnje provjerite je li u vašoj državi dopušteno<br>daljinsko upravljanje elektroničkim uređajima.                                                                                                    |

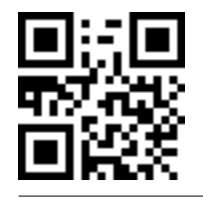

Sigurnosne upute, korisnički priručnik, obrazac proizvoda i podatke o potrošnji energije možete preuzeti tako da:

posjetite naše web-mjesto **docs.whirlpool.eu** upotrebom QR koda

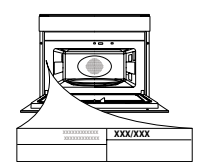

HR

Možete i **kontaktirati naš postprodajni servis** (broj telefona potražite u knjižici jamstva). Kada se obraćate našem postprodajnom servisnu navedite kodove navedene na identifikacijskoj pločici proizvoda.

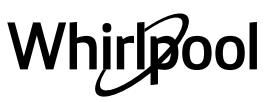

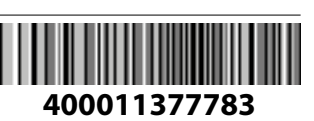